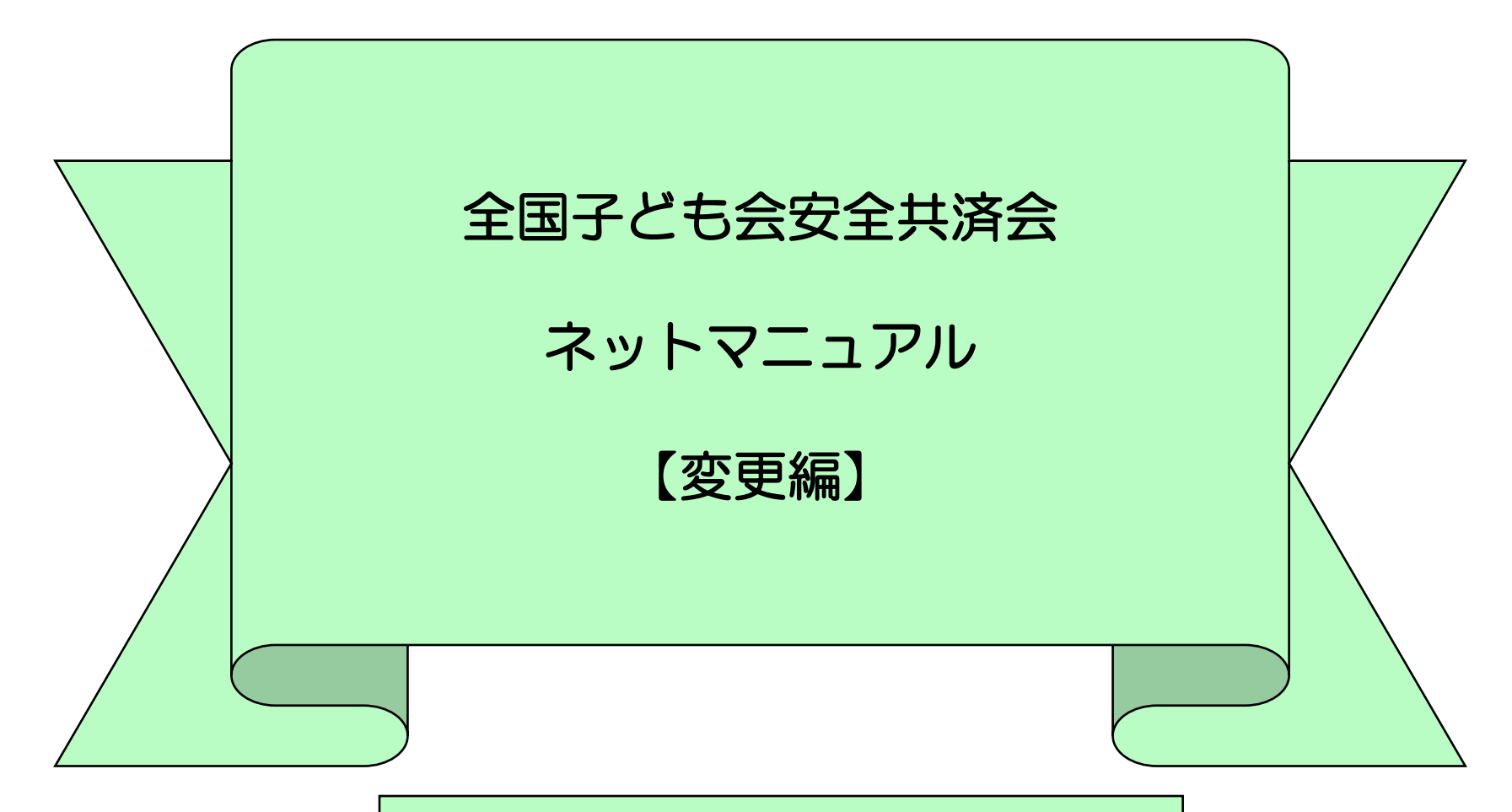

# 公益社団法人全国子ども会連合会

【R7.4.8現在】

全子連・・・全国子ども会連合会 県子連・・・都道府県・政令指定都市子連 市子連・・・契約者(市区町村子ども会連合組織等

#### 目次

| 1. 単位子ども会情報の登録・削除                                                 |    | 3. 年間行事の変更・追加                                                      |    |
|-------------------------------------------------------------------|----|--------------------------------------------------------------------|----|
| ① パスワードの再発行・・・・・・・・・・・・・・・                                        | З  | ① 年間行事の変更(予定日経過後の変更)・・・・・・                                         | 16 |
| ② パスワードの変更・・・・・・・・・・・・・・・・                                        | 5  | ② 年間行事の変更(予定日経過後の変更)・・・・・・                                         | 17 |
| ③ パスワード以外の単位子ども会情報の変更・・・・・                                        | 6  | ③ 年間行事の追加・・・・・・・・・・・・・・・・・・・・・・・・・・・・・・・・・・・・                      | 18 |
| ④ 全子連で変更・削除できる事項                                                  | 8  | 4. 日常定例活動の変更・追加                                                    |    |
| 2. 加入者情報の変更・削除                                                    |    | <ol> <li>日常定例活動の変更・・・・・・・・・・・・・・・・・・・・・・・・・・・・・・・・・・・・</li></ol>   | 19 |
| ① データ入力30日以内の変更・削除                                                | 10 | <ol> <li>2 日常定例活動の追加・・・・・・・・・・・・・・・・・・・・・・・・・・・・・・・・・・・・</li></ol> | 19 |
| <ol> <li>データ入力30日経過後の変更・削除・・・・・・・</li> </ol>                      | 11 |                                                                    |    |
| <ol> <li>③ 加入者情報の追加・・・・・・・・・・・・・・・・・・・・・・・・・・・・・・・・・・・・</li></ol> | 13 |                                                                    |    |
| ④ 転入                                                              | 14 | 表示の年度はすべて「2025(令和7)年度に<br>読み替え願います。                                |    |
| ⑤ 転出・退会                                                           | 15 |                                                                    |    |

### 1. 単位子ども会情報の変更

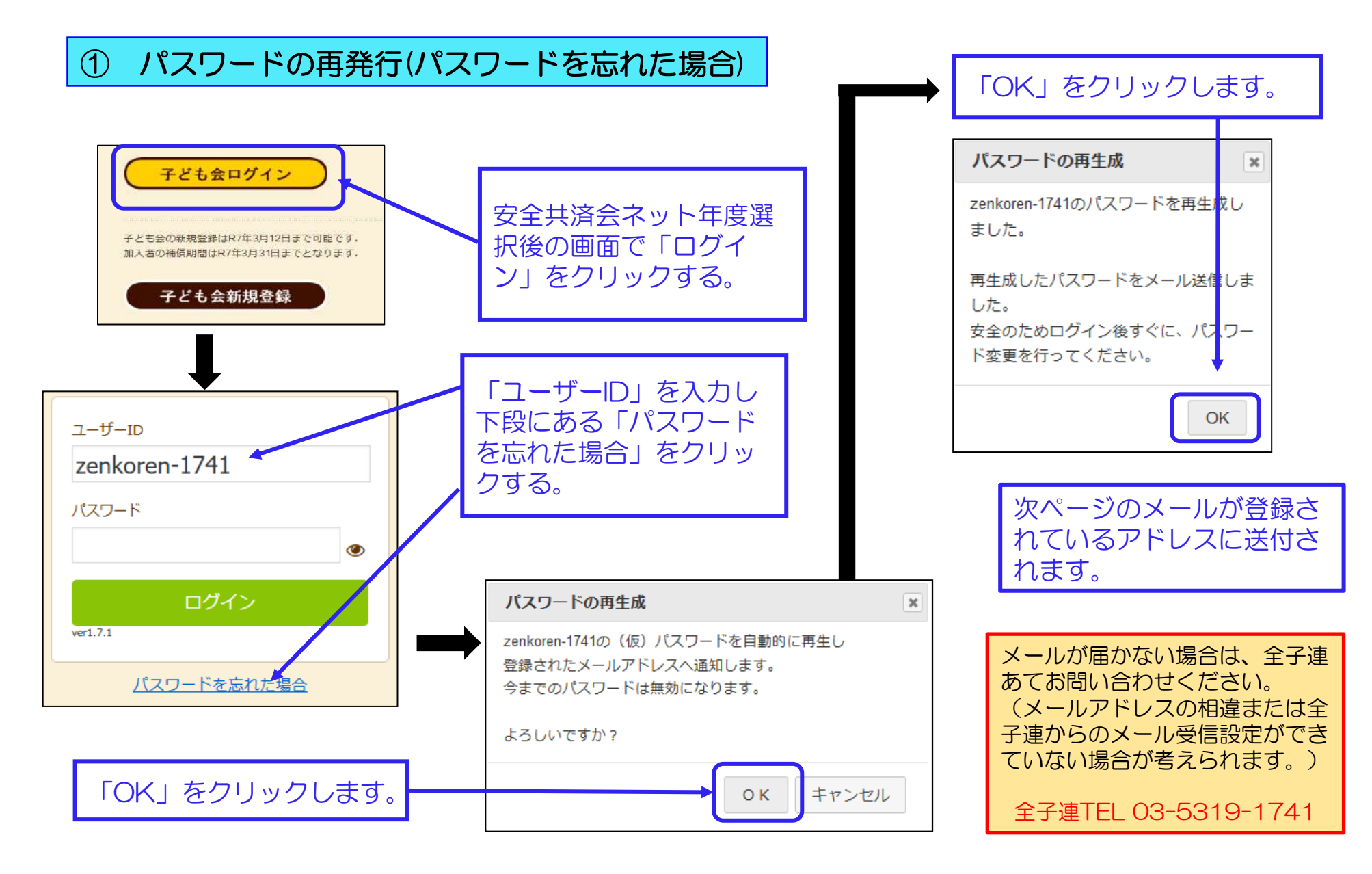

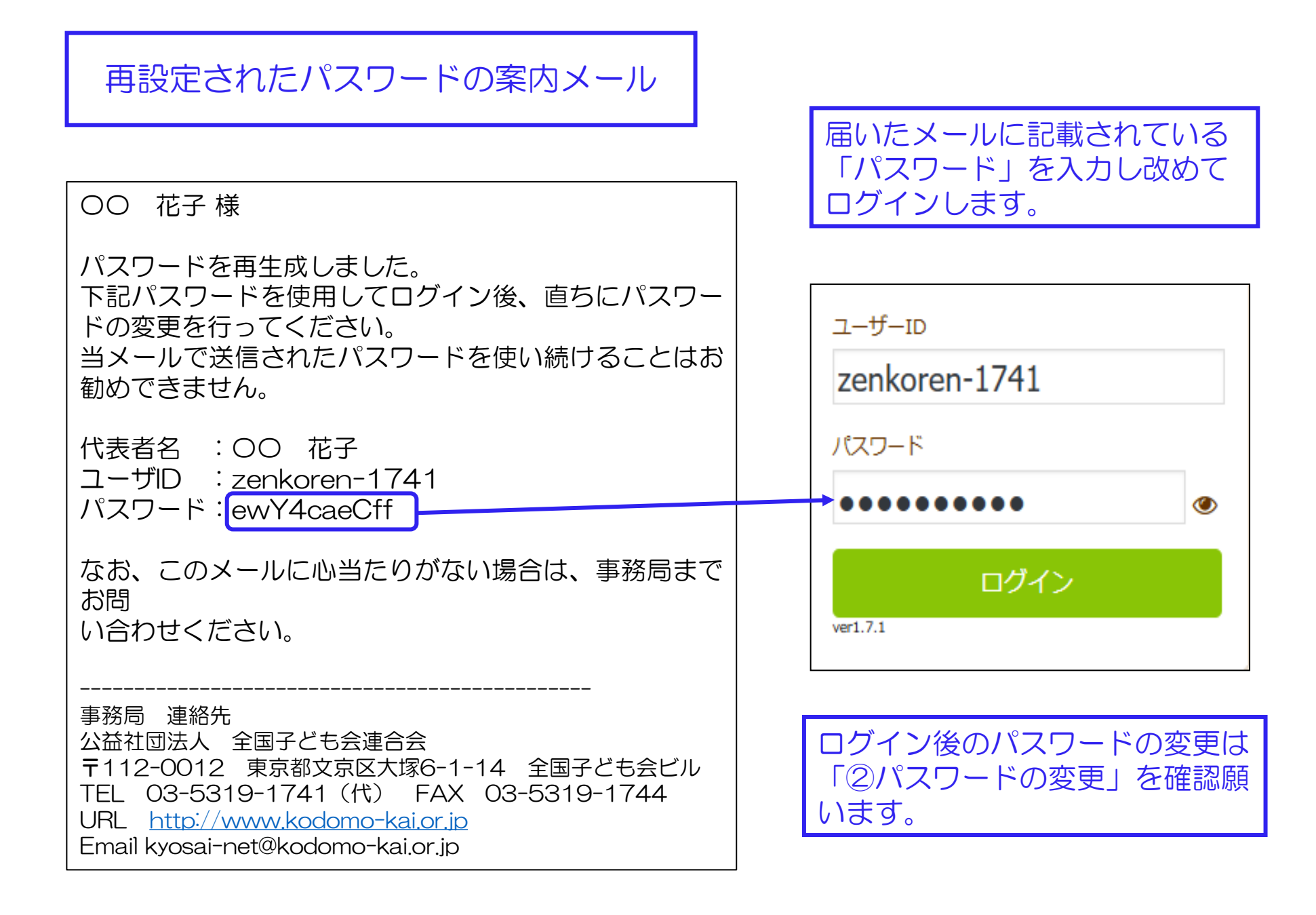

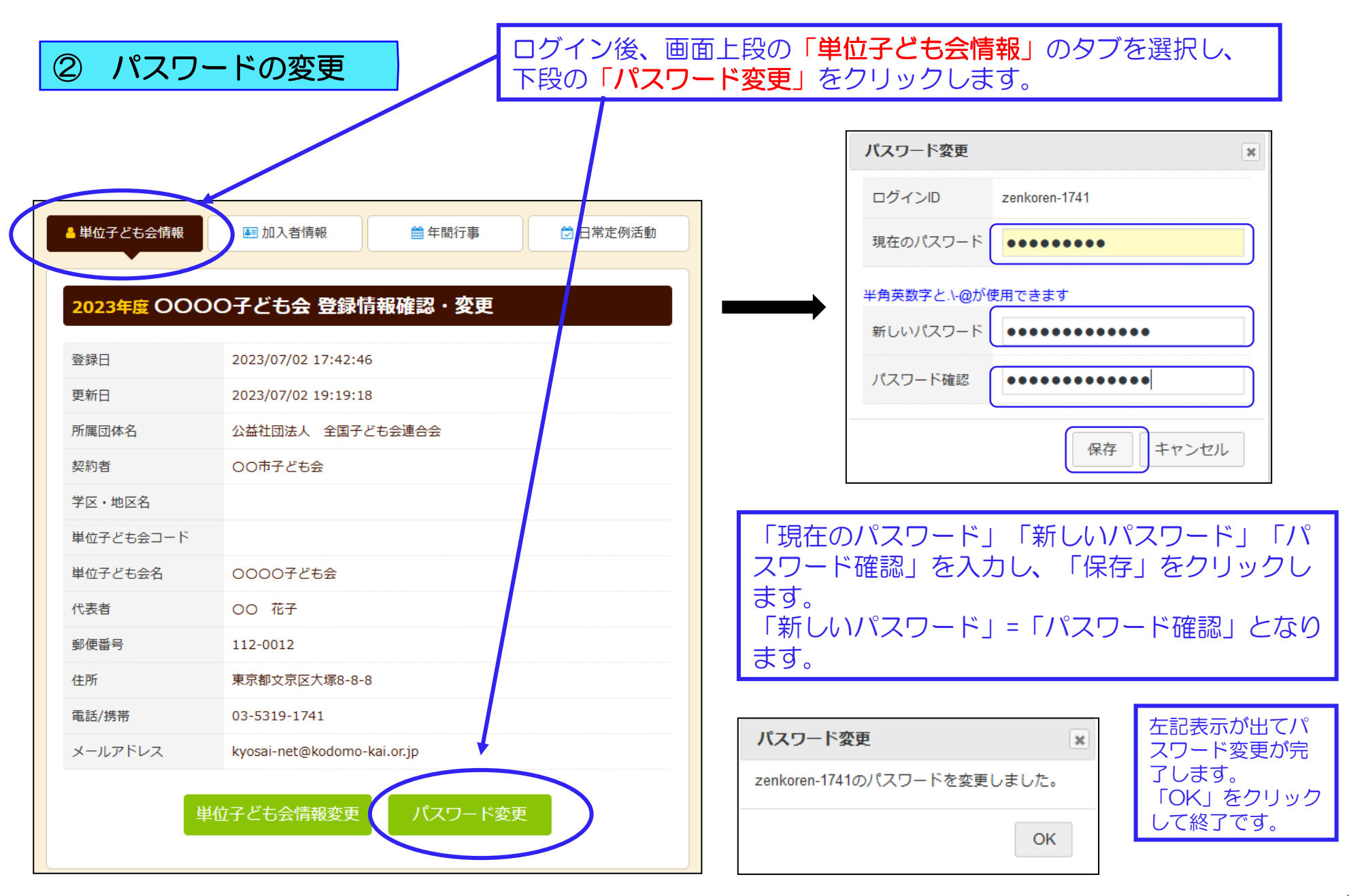

#### ③ パスワード以外の単位子ども会情報の変更(単位子ども会で変更可能の項目)

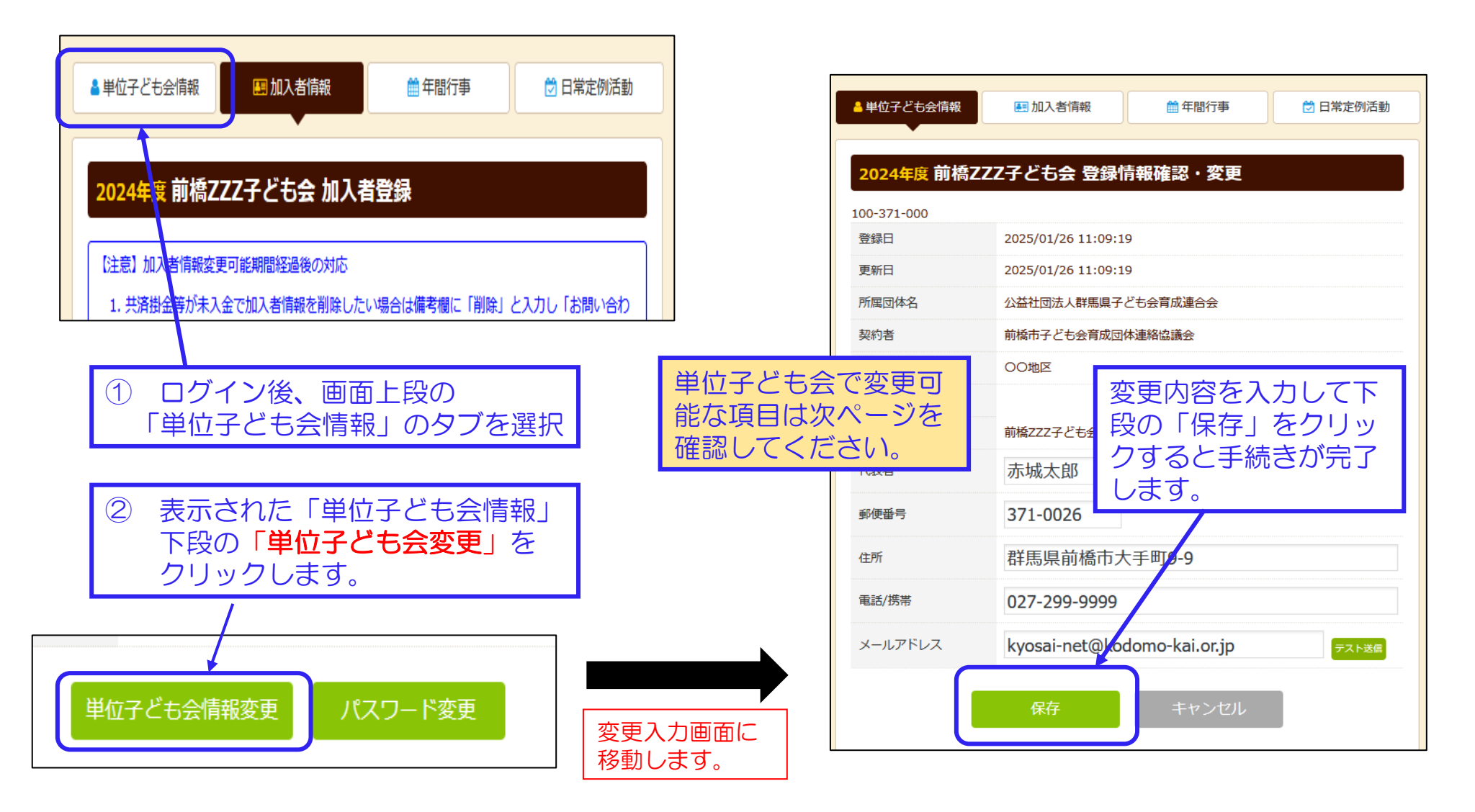

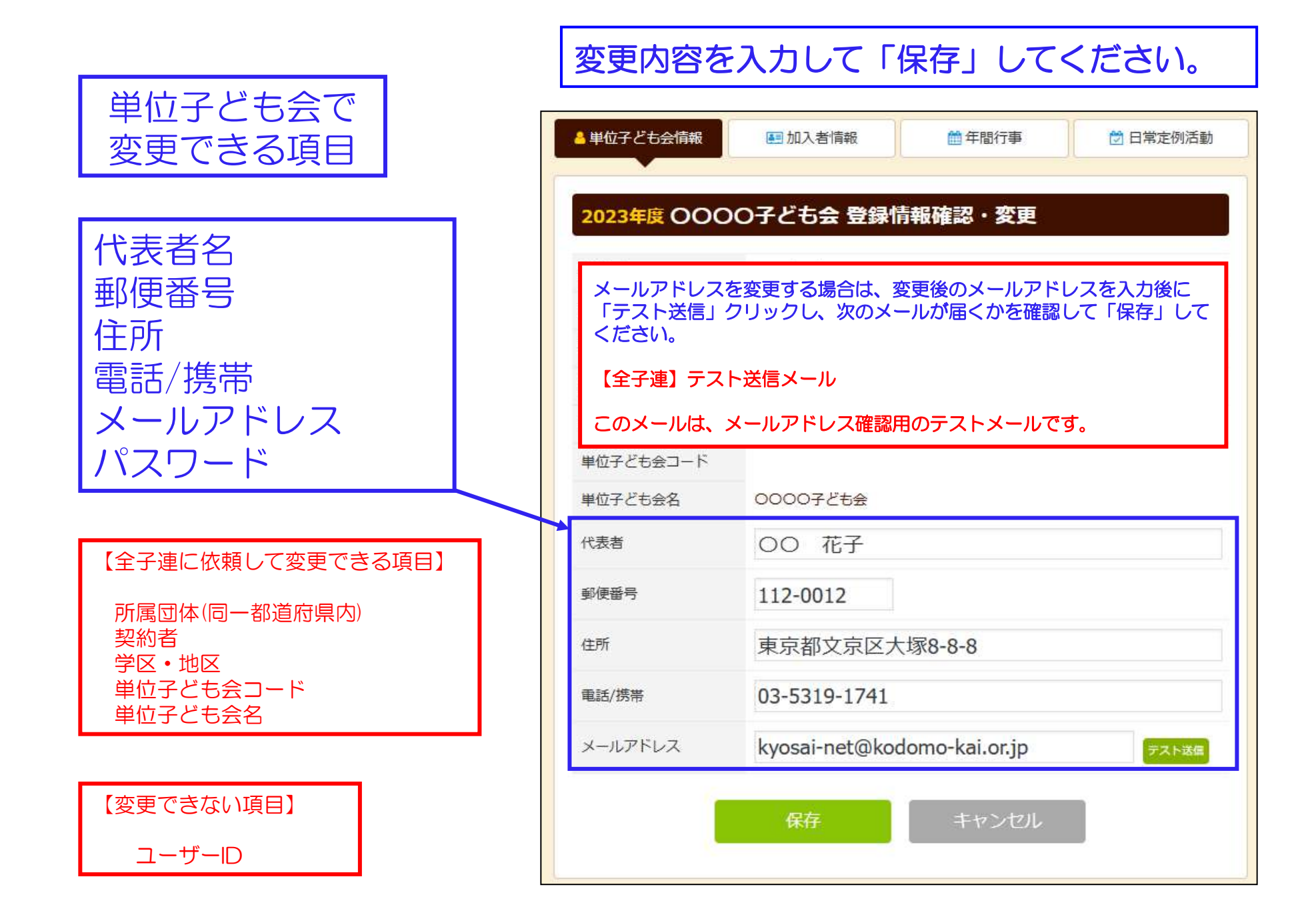

## ④ 全子連で変更・削除できる事項

# (1)所属団体 (2)契約者 (3)単位子ども会名 の変更 および単位子ども会のすべてのデータ削除は次の手順で全子連へ連絡してください。

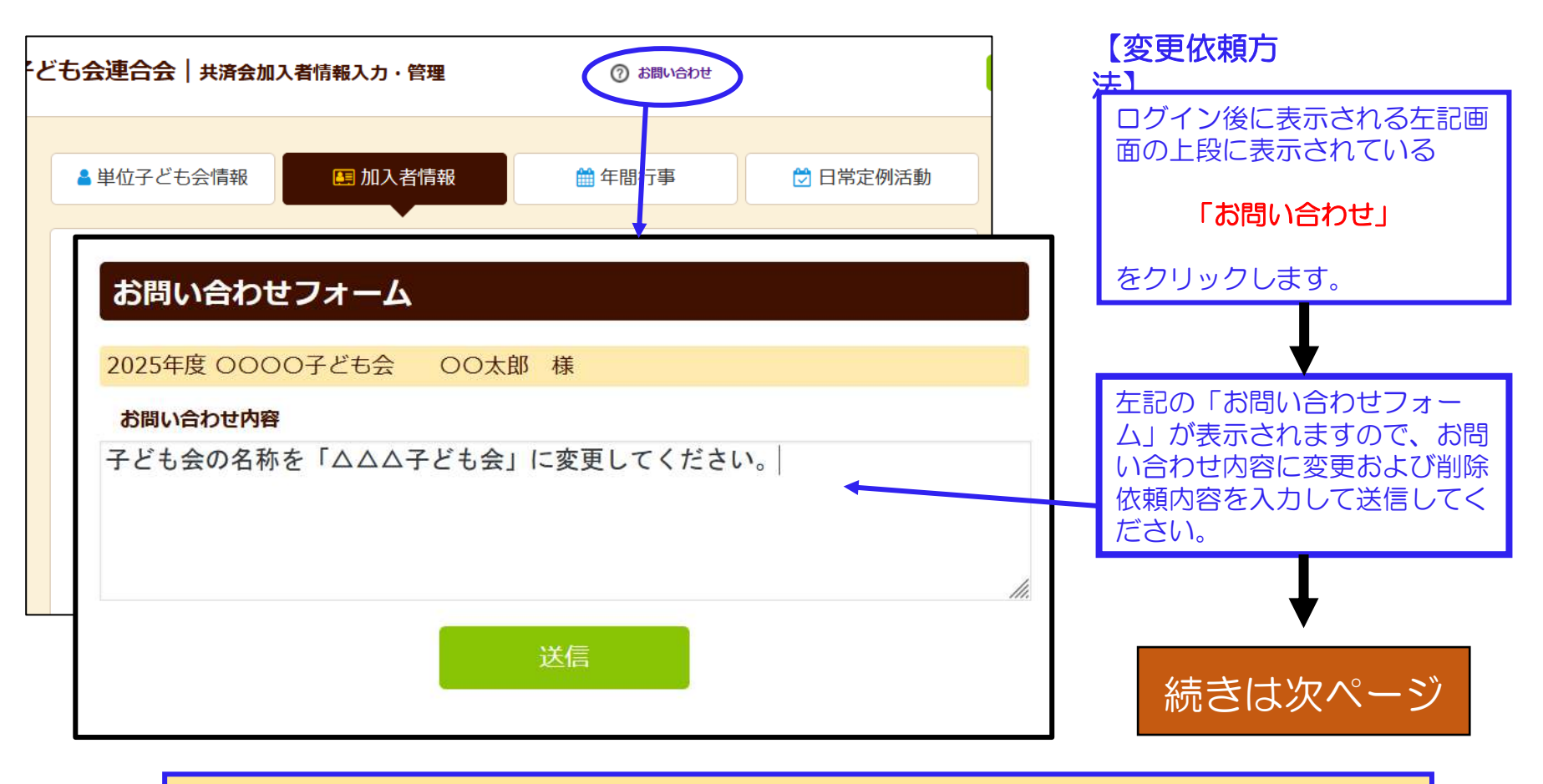

ネット加入に関するご照会等があれば、同様に 「お問い合わせ」 よりご照会ください。

#### 「お問い合わせフォーム」の送信をクリックすると次の画面が表示されますので 「閉じる」をクリックしてください。

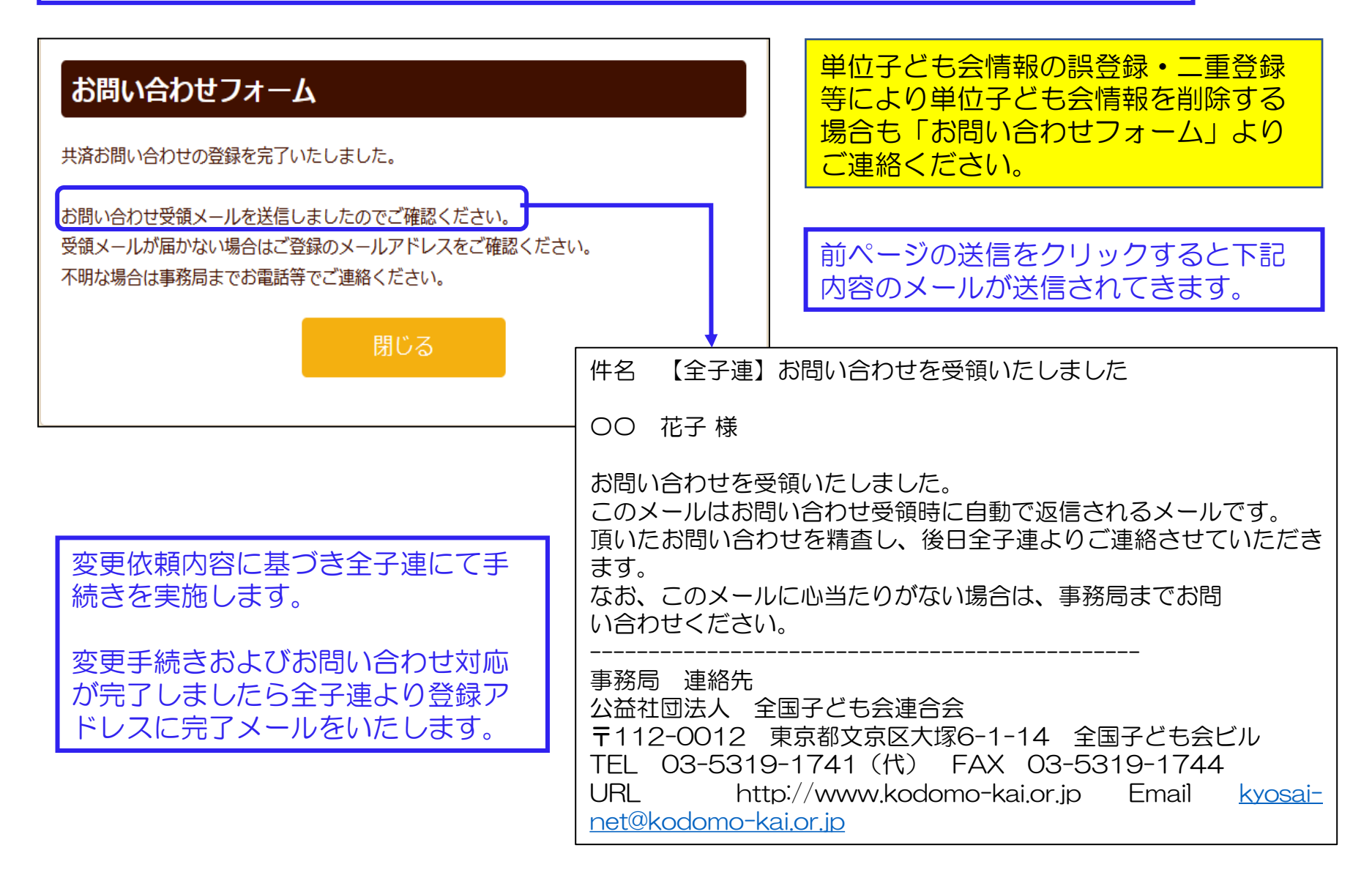

# 2. 加入者情報の変更・削除

# ① データ入力30日以内の変更・削除

#### 加入者情報の編集 No.4 単位子ども会のネット画面で変更 遠藤 行夫 氏名 が可能です。 性別 ◎男 ○女 5会情報 🖪 加入者情報 ₩ 年間行事 ※年齢は加入時期に関係なく、加入年度の4月1日現在の ログインすると「加入者情報」画 満年齢で入力ください。 年齢 面が表示されます。 45 v 種別 ○幼児 ○小学生 ○中学生 ○高校生 ◎大人 0000子ども会 加入者登録 左記画面の「NO.」欄が青く表示 選択してください v 保護者1 されている加入者が30日以内の 全件 検索 録リスト 追加 加入者です。 選択してください ッ 保護者2 全件 検索 41人 (幼児:1 小学生:33 中学生:0 高校生:0 大人:7) 「NO」をクリックすると右記 年 保護者保護備 性 登録日 「加入者情報の編集」が表示され 者2 考 別 齢 1 備考 ますので変更内容を入力し保存し 花 2023/07/02 20 女 45 大人 てください。 18:32:22 2023/07/02 20 男 30 大人 保存 キャンセル 18:46:48 片山 博 2023/07/02 男 40 Û 右端の 🛄 マークを Π 18:46:48 クリックすると加入者 遠藤 行 2023/07/02 男 45 Û ŧ 18:46:48 情報が削除されます。 橋本 ま 2023/07/02 女 45 なみ 18:46:48 10:40:40

000107100

下記画面から変更内容を入力し、

「保存」をしてください。

×

# ② データ入力30日経過後の変更・削除

#### (1) ログインをして変更・削除内容を加入者情報の備考欄に入力する。

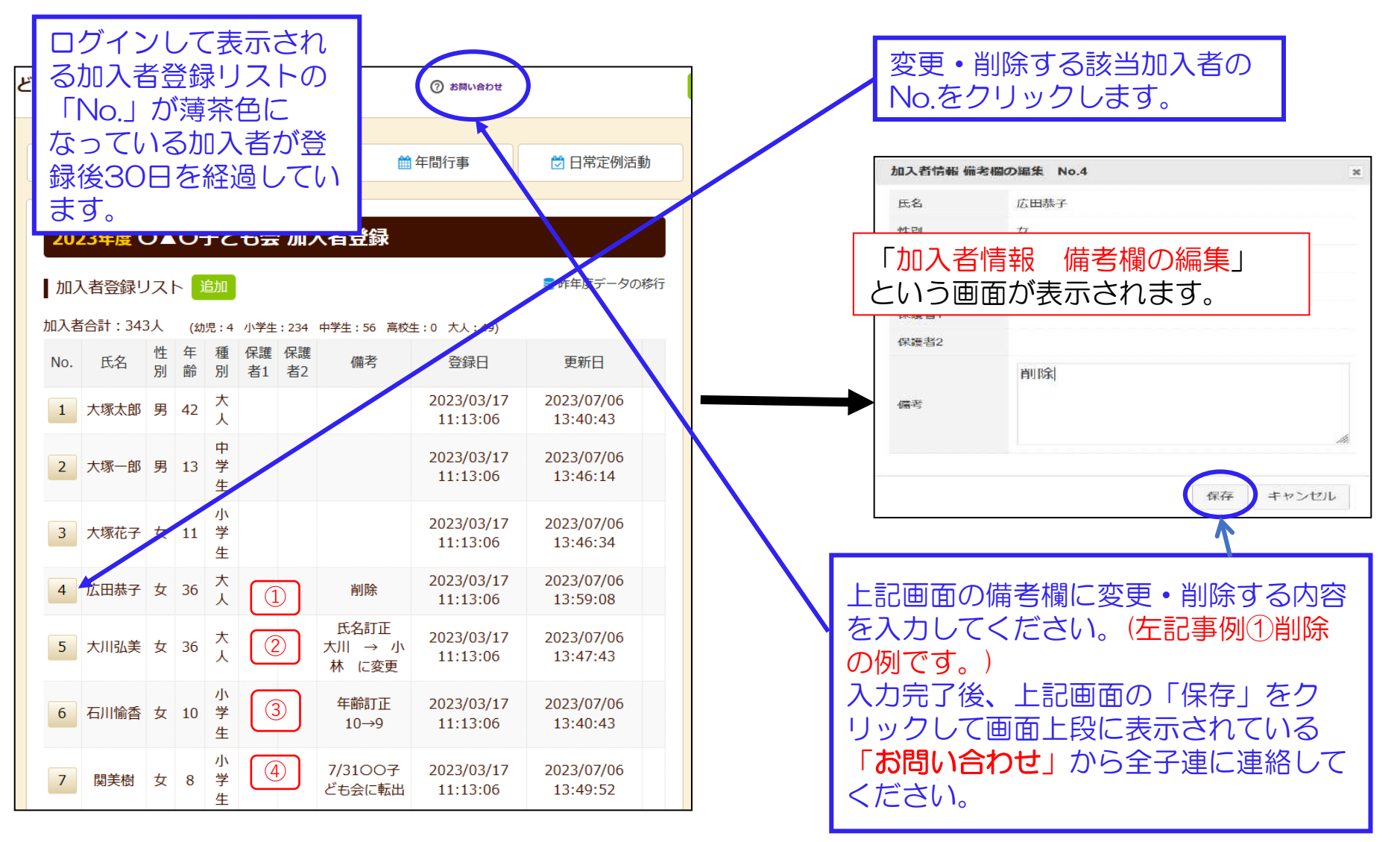

| (2)お問い合わせから全子連への連絡                                                                                                    | 変更削除等の依頼内容に基づき                                                                                                    |
|----------------------------------------------------------------------------------------------------|----------------------------------------------------------------------------------------------------|
| 「お問い合わせ」をクリックして下記事例を参考に<br>して変更削除等の依頼事項を入力し「送信」してくだ<br>さい。                                                              | 本本 太郎 様 <sup>-</sup><br>で<br>なる、このメールはお問い合わせを装飾にしました。<br>このメールはお問い合わせを装飾にしました。<br>なお、このメールに心当たりがない<br>い合わせください。<br>か合わせください。<br>かののメールにや当たりがない<br>い合わせください。<br>かののメールにや当たりがない<br>い合わせください。<br>かののメールにや当たりがない<br>たのメールにや当たりがない<br>たのメールにで、<br>なが、このメールにや当たりがない<br>たのがってしましたら全<br>子連より登録アドレスに完了<br>メールをいたします。<br>変更内容は全子連から県子連へ |
| 2023年度 ○▲○子ども会 ▲▲ 太郎 様 お問い合わせ内容                                                                                         |                                                                                                    |
| 事例 *・氏名訂正・年齢訂正の入力をしました<br>お問い合わせフォーム                                                                                    | TEL 03-5319-1741 (代) FAX 03-5319-1744 <sup>-</sup><br><u> 送信が完了しました</u> <sup>cosai-net®kodomo-kai.or.jp<sup>-</sup></sup>                                                                                                    |
| 共済お問い合わせの登録を完了いたしました。<br>送信 お問い合わせ受領メールを送信しましたのでご確認くだな<br>受領メールが届かない場合はご登録のメールアドレスをな<br>不明な場合は事務局までお電話等でご連絡ください。<br>閉じる | らこのように表示されますので「閉じる」をクリックしてください。<br>と確認くため。<br>した記の送信完了メールが登録メールアドレスに送付されます。                                                                                                    |

共済掛金入金済の場合は加入者情報の削除はいたしません。

共済掛金入金済の加入者情報は入金管理の関係より削除いたしません。 退会等の場合は「加入者情報 備考欄の編集」画面の備考欄に「O/O付にて退会」等入力して保存してください。 翌年度の「前年度データの移行」の際に備考欄に同様に表示されますので、その段階でテータから削除してください。

共済掛金等が入金済の場合、加入者が退会しても返金はありません。

共済約款第21条

第13条(被共済者の脱退)の規定により、被共済者が脱退した場合には、当会は共済掛金を返還しません。

| 3 h             | 口入者の                     | り「追加」情報画面右下段の「追                                                             |   |                                                                                                    |                                              |
|-----------------|--------------------------|-----------------------------------------------------------------------------|---|----------------------------------------------------------------------------------------------------|----------------------------------------------|
|                 |                          |                                                                             |   |                                                                                                    |                                              |
| 2023年度<br>加入者登録 | 夏 <b>0000</b><br>録リスト 〕追 | 子ども会加入省登録<br>国                                                              |   | (2)「加入者情報の追加登<br>ので、追加する加入者<br>てください。                                                                                                    | 録」の画面が表示されます<br>情報を入力後、「保存」をし                |
| 加入者合計           | <mark>加入者情報の</mark>      | 追加登録                                                                        | / |                                                                                                    |                                              |
| No. 氏名          | 氏名                       | 山田 太郎                                                                       |   | <ul><li>(3) 〈共済様式〉06共済<br/>を市子連に提出し、共</li></ul>                                                                                                    | 静金等報告書(ネット加入用)<br>済掛金等の振込手続等をし               |
| 1 00<br>花子      | 性別                       | ◎男 ○女                                                                       |   | ます。                                                                                                    |                                              |
| 2<br>浦田<br>治男   | 年齢                       | <ul> <li>※年齢は加入時期に関係なく、加入年度の4月1日現在の<br/>満年齢で入力ください。</li> <li>9 、</li> </ul> | ſ |                                                                                                    |                                              |
| 3 片山            | 種別                       | ○幼児 ◎小学生 ○中学生 ○高校生 ○大                                                       |   | 2.1241四:5人 全国于453美马吉 峰中<br>市区1979年末年<br>新市日                                                                                                    |                                              |
| 4<br>違藤<br>行夫   | 保護者1                     | 選択してください <b>&gt;</b><br>全件 <b>検索</b>                                        |   | 共済掛金等税告書 キット和<br>(編出日) 考約<br>市 空司 日 考 チョ                                                                                                    | 安全共済会に加入してい<br>ない方が転入または新規                   |
| 橋本<br>5 まな<br>み | 保護者2                     | 選択してください <b>、</b><br>全件 <b>検索</b>                                           |   |                                                                                                    | に加入する場合をいいます。                                |
| 6 瓦内 厚樹         |                          |                                                                             |   | 共済働金電空下記のとおり報告に化します。<br>加入各価制・両時存取時価・支持活動はネット加入登録のにおりで<br>1.参加加入者が                                                                                                    |                                              |
| 7 林<br>晶子       | 備考                       |                                                                             |   | 5<br>2.7回加入者の並分日<br>~                                                                                                    | 加入者情報を入力し、共済掛金等を市子連に送金                       |
| 8 浦田<br>静       |                          |                                                                             |   | 3.共有的金基(中国的入餐))                                                                                                    | <mark>_し、&lt;共済様式&gt;06を提<br/>☆ 出します。</mark> |
| 宇佐              |                          |                                                                             |   | 10         50万         (小学工         中学工         新公主         第111           人         50         -         -         -         -         -         -         -         -         -         -         -         -         -         -         -         -         -         -         -         -         -         -         -         -         -         -         -         -         -         -         -         -         -         -         -         -         -         -         -         -         -         -         -         -         -         -         -         -         -         -         -         -         -         -         -         -         -         -         -         -         -         -         -         -         -         -         -         -         -         -         -         -         -         -         -         -         -         -         -         -         -         -         -         -         -         -         -         -         -         -         -         -         -         -         -         -         - | о<br>вида                                    |
| 美<br>純生         |                          | 株仔ーキャンセル                                                                    |   | ○個人情報の目的であっています。<br>「日本の日本のであっています」」」は日本の「日本の日本の「日本の日本の「日本の日本の日本の日本の日本の日本の日本の日本の日本の日本の日本の日本の日本の日                                                                                                    | 0.0147.<br>26082.<br>260888.ummeter.         |

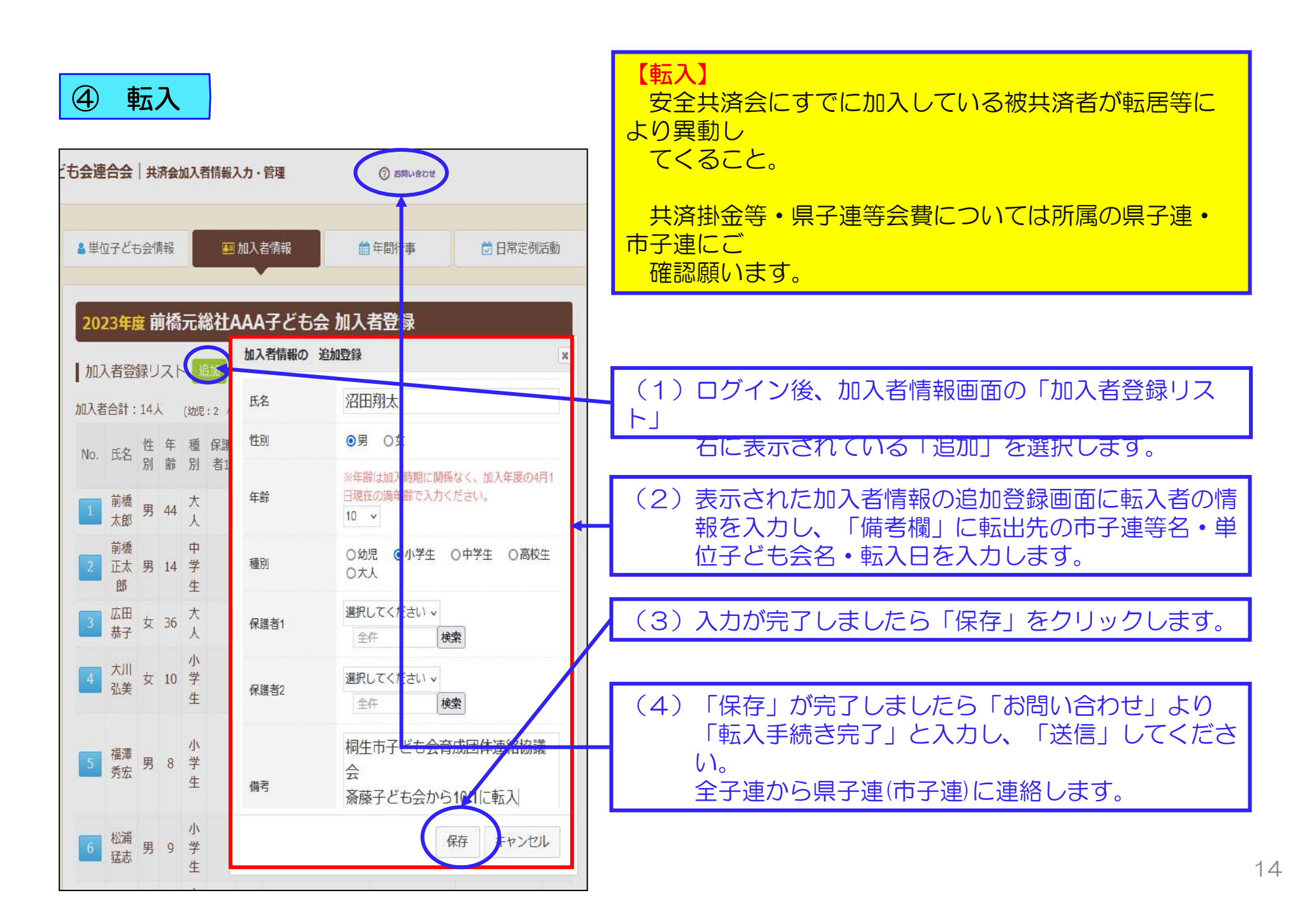

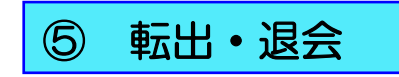

#### 共済掛金等が入金済の場合は下記の手続きをしてください。 共済掛金等が未入金の場合は「ログイン」後に「お問い合わせ」から全子連に 削除依頼をしてください。

→ 「⑥ データ入力30日経過後の変更・削除」を参照ください。

| 2024年度前橋元総社AAA子ども会加入者登録 |         |    |      |             |          |                   |                             |    | (1) ログイン後、加入者情報画面の「加入者登           |
|-------------------------|---------|----|------|-------------|----------|-------------------|-----------------------------|----|-----------------------------------|
| 加入者登録リスト追加              |         |    |      |             |          |                   |                             |    | 録りスト」<br>石に表示されている「追加」を<br>選択します。 |
| 加入者                     | 皆合計:    | 16 |      | 幼児・         | 2 /1     | 加入者情報の結集          | No 5                        |    |                                   |
|                         |         | /  | 14 B | (           | 19       |                   | 10.0                        |    | (2)転出する加入者情報のNOをクリックします。          |
| No.                     | 氏名      | 性  | 年    | 種           | <b>济</b> | 氏名 (必須)           | 福澤 秀宏                       |    |                                   |
|                         | PVH     | 別  | 齢    | 別           | 者1       | 性別                | ●男 ○女                       |    |                                   |
| 1                       | 前橋      | 男  | 45   | ×           |          |                   | ※年齢は加入時期に関係なく、加入年度の4月1日現    | 在の | (3)表示された加入者情報のへ編集画面の備考            |
|                         | 「加太」    |    |      | X           |          | 年齡 (必須)           | 満年前で入力くたさい。<br>9 ~          |    | 欄に転出内容を入力します。                     |
| 6                       | 前橋      | œ  | 15   | 高坊          |          | 種別(必須)            | ○幼児 ●小学生 ○中学生 ○高校生 ○        | ** |                                   |
| 4                       | 郎       | カ  | 15   | 化牛          |          | AEDO (ADAR)       |                             |    | (仮一)                              |
|                         | 亡田      |    | 37   | *           |          | 保護者1<br>(3才以下は必須) | 選択してください ×<br>今性 <b>検索</b>  |    | 1/6付にて桐生市子連・岩堀子ども今に転出             |
| 3                       | 林子 (11) | 女  |      | X           |          |                   |                             |    |                                   |
|                         |         | -  |      | /\\         |          | 保護者2              | 選択してください ×<br>今件 <b>検</b> 중 |    |                                   |
| 4                       | 大川      | 女  | 11   | 学           |          |                   | 土田 (快発                      |    | (4)入力が完了しましたら「保存」をクリック            |
|                         | 弘夫      |    |      | 生           |          |                   | 1/6付にて桐生市子連・岩堀子ども会へ         | 、転 | します                               |
|                         | 范浬      |    | 9    | <u>/ا</u> ر |          | 備考                | 出                           |    |                                   |
| 5                       | 秀宏      | 男  |      | 学           |          |                   |                             |    |                                   |
|                         |         |    |      | 生           |          |                   | A AND AN AND AN             |    | 「転出」「退会」等の加入者情報は次年度更新時            |
|                         | 松浦      | m  | 10   | 小           |          |                   |                             | セル | に「昨年度データ移行」後に「削除」願います。            |
| 0                       | 猛志      | 为  | 10   | 子生          |          |                   | 保存キャント                      |    | → 全子連への連絡は不要です。                   |
|                         |         |    |      | 1250        |          | 10                |                             |    |                                   |

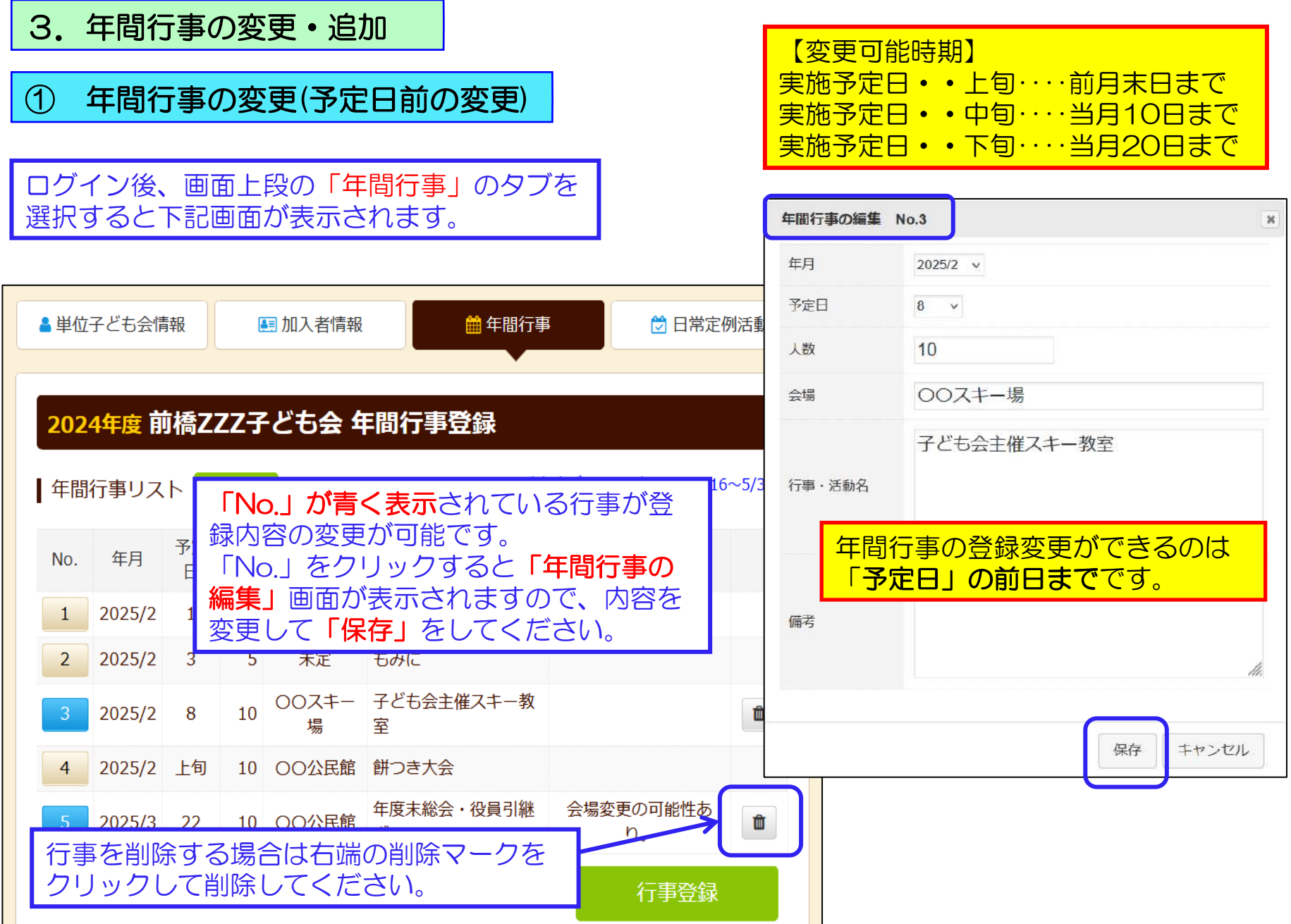

# ② 年間行事の変更(予定日経過後の変更)

|    |           |                                                                                                    |                                                           |                                                                           |                                                            |                                                     |        | 年間行事 備考欄の                    | D編集 No.1                                  | ×                             |
|----|-----------|----------------------------------------------------------------------------------------------------|-----------------------------------------------------------|---------------------------------------------------------------------------|------------------------------------------------------------|-----------------------------------------------------|--------|------------------------------|-------------------------------------------|-------------------------------|
|    | ■単位       | 子ども会情                                                                                                    | 青報                                                        |                                                                           | 加入者情報                                                      |                                                     | 🛗 年間行事 | 年月                           | 2025/2                                    |                               |
|    |           |                                                                                                    |                                                           |                                                                           |                                                            |                                                     |        | 予定日                          | 1                                         |                               |
|    |           |                                                                                                    |                                                           |                                                                           |                                                            |                                                     | -      | 人数                           | 10                                        |                               |
|    | 2024      | 4年度月                                                                                                    | J橋Z                                                       | ZZ子                                                                       | ども会年                                                       | 間行事                                                 | 登録     | 会場                           | かるた大会                                     |                               |
| ١. |           |                                                                                                    |                                                           |                                                                           |                                                            |                                                     | 【昨年度表  | 行事・活動名                       | 00公民館                                     |                               |
|    | -+-ID     | ローン                                                                                                    |                                                           |                                                                           |                                                            |                                                     |        |                              | 実施予定日を2                                   | 2/16に変更。                      |
|    | No.       | 年月                                                                                                    | 予定<br>日                                                   | 人<br>数                                                                    | 会場                                                         | 行事・                                                 | ·活動名   | 備考                           | 会場は、〇〇名                                   | 陰議室に変更。                       |
|    | 1         | 2025/2                                                                                                    | 1                                                         | 10                                                                        | かるた大会                                                      | 00公民館                                               | 7      |                              |                                           | 11.                           |
|    | 2         | 2025/2                                                                                                    | 3                                                         | 5                                                                         | 未定                                                         | もみに                                                 |        |                              | î                                         |                               |
|    | 3         | 2025/2                                                                                                    | 8                                                         | 10                                                                        | OOスキー<br>場                                                 | 子ども会主<br>室                                          | 催スキー教  |                              |                                           | 保存キャンセル                       |
|    | ▲「は登欄力たり録 | 2025/2<br>lo.」が<br>定日が<br>定日の<br>に<br>て<br>し<br>て<br>し<br>て<br>し<br>、<br>行<br>に<br>し<br>の<br>に<br>の<br>の<br>に<br>の<br>の<br>に<br>の<br>の<br>の<br>の<br>に<br>の<br>の<br>の<br>の<br>の | ▶<br><b>有</b> 経<br>変・さ<br>事でしま<br>しは<br>場<br>の<br>の<br>ます | 10<br>で表<br>で<br>で<br>で<br>う<br>く<br>て<br>で<br>き<br>人<br>変<br>た<br>に<br>う | 0000<br>示されてい<br>る行事です<br>ませんが、<br>数の変更内<br>は補償の対<br>年間行事の | 部つき大会<br>る行事<br>。<br>「備考<br>容を入<br>家<br>を<br>入<br>。 | ・役員引継  | 会場変更の<br>り。<br>り。<br>石<br>て、 | No.」をクリッ<br>備考欄の編集」<br>、変更内容を値<br>保存」します。 | クすると「年間行」が表示されますの<br>備考欄に入力し、 |

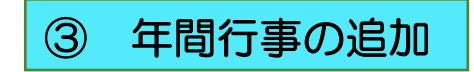

#### 年間行事名が登録されていませんと補償の対象外になりますの で登録漏れが無いようご注意ください。

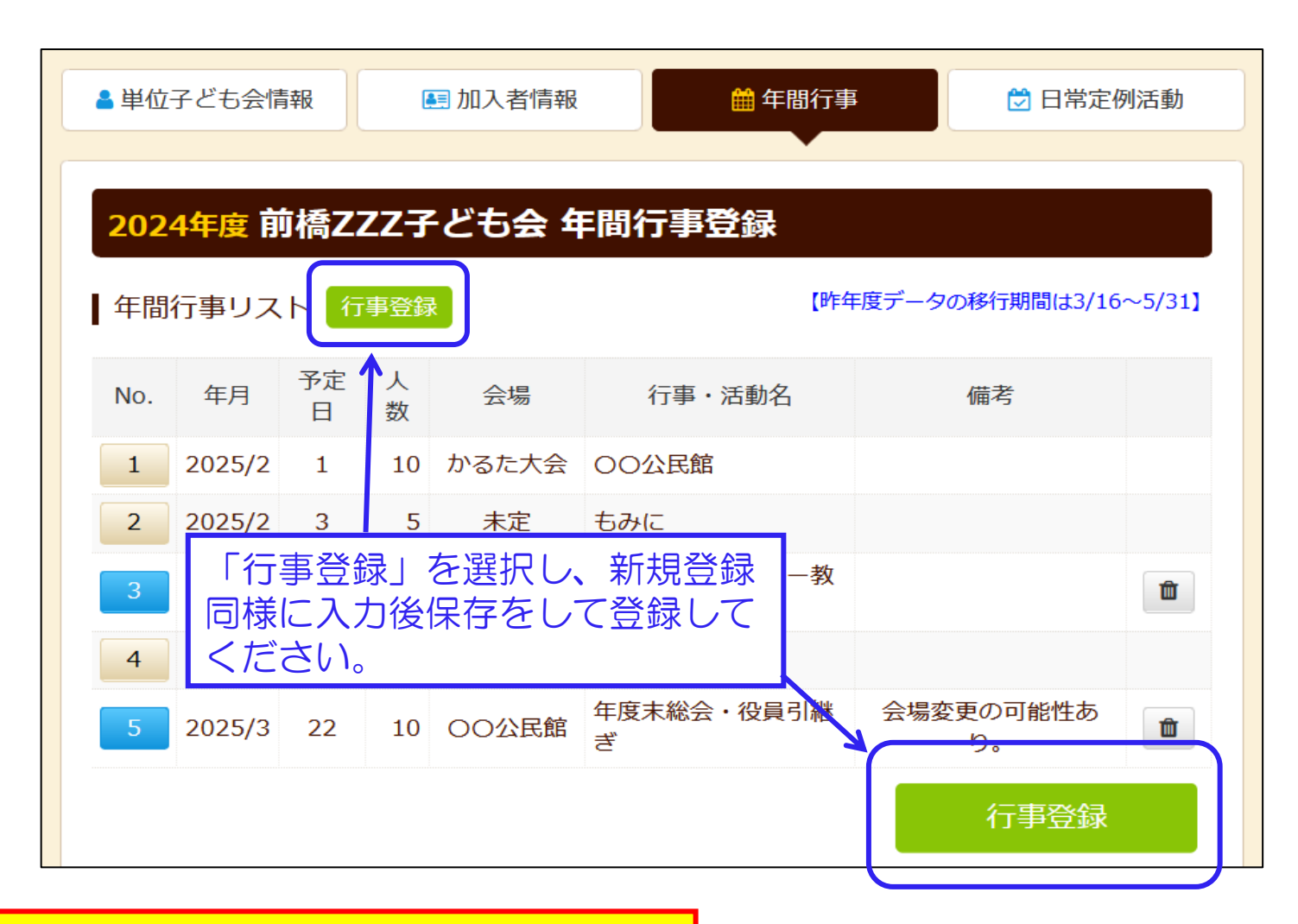

#### 年間行事の中止は特に手続きは不要です。

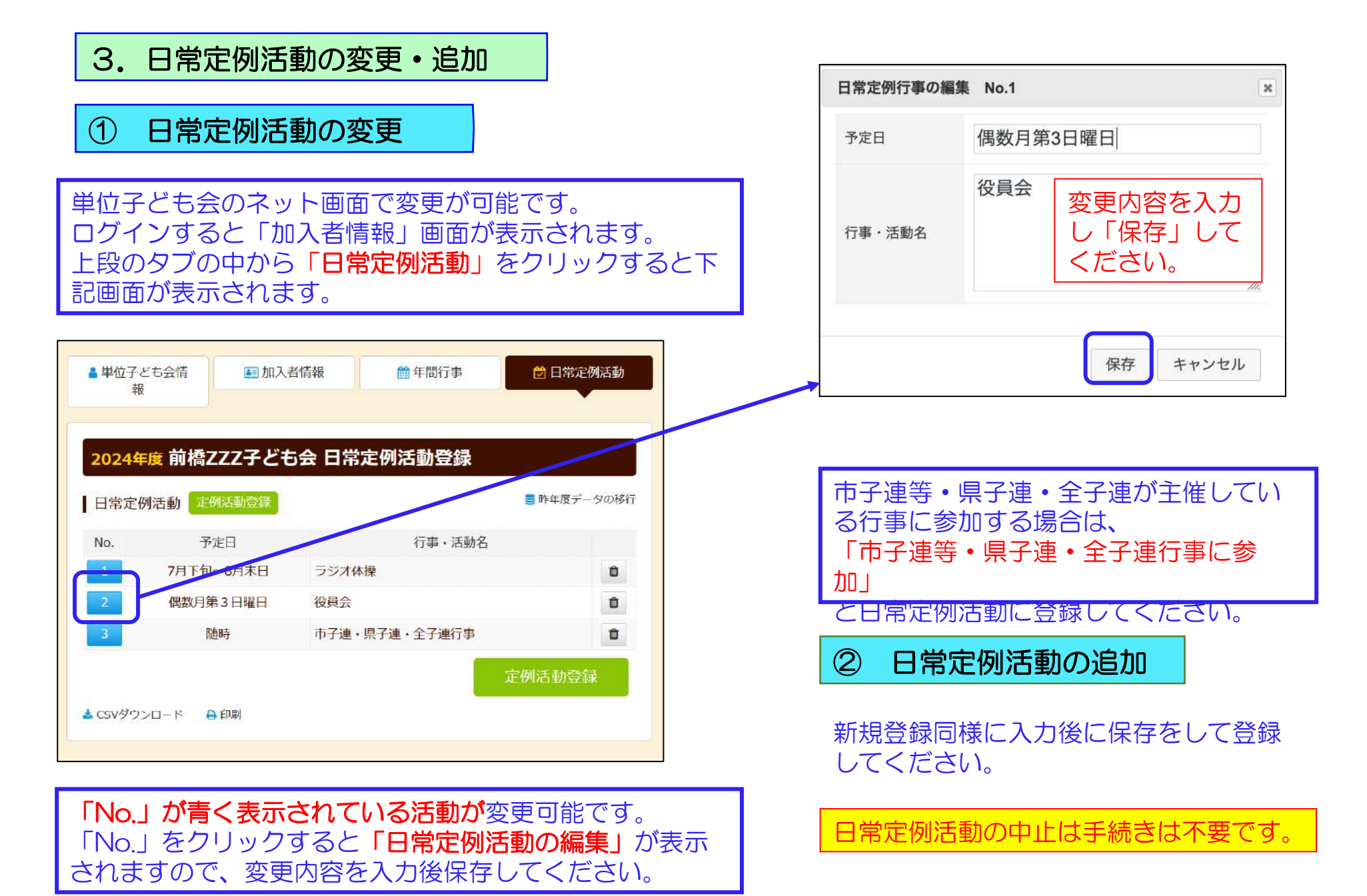